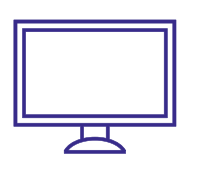

8

WIRELESS hd set-top box SELF-INSTALL GUIDE

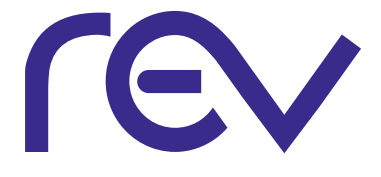

## wireless access point (ap) MODEL VEN501

Connect Power to the AP. Connect Ethernet from the AP to the RG. 1 Check the back of the AP. There will be a toggle switch (CL-AP) Make sure it is on AP. Connect Wireless STB to power & wait until a prompt appears asking you to connect. 3 Press OK on the Wireless STB. 5 Go to the AP, press and hold the WPS button for 2 seconds the release to activate the WPS process. The WPS Button will blink Orange. 6 A gear icon will appear indicating the connection sequence is in progress.

When three horizontal dots appear, the connection has been successful.

9) On the front pane of the Wireless STB two or more LEDs on the Signal Strength indicator will light green.

## pace 5268ac (RG)

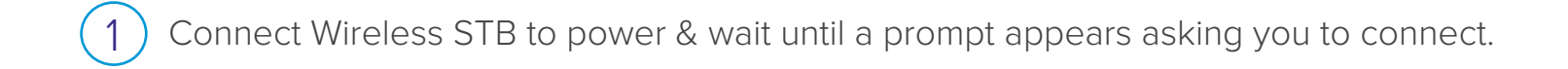

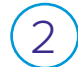

Press OK on the wireless set-top box.

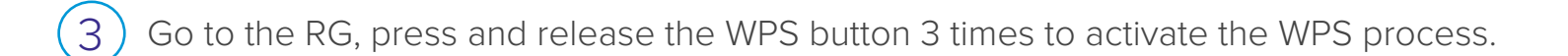

4) The light next to WPS will blink GREEN.

5) A gear icon will appear indicating the connection sequence is in progress.

6) When three horizontal dots appear, the connection has been successful.

On the front pane of the wireless set-top box, two or more LEDs on the signal strength indicator will light-up GREEN.

CONTACT US FOR ASSISTANCE WITH SET-UP & TROUBLESHOOTING TOLL FREE (866) 881-4REV